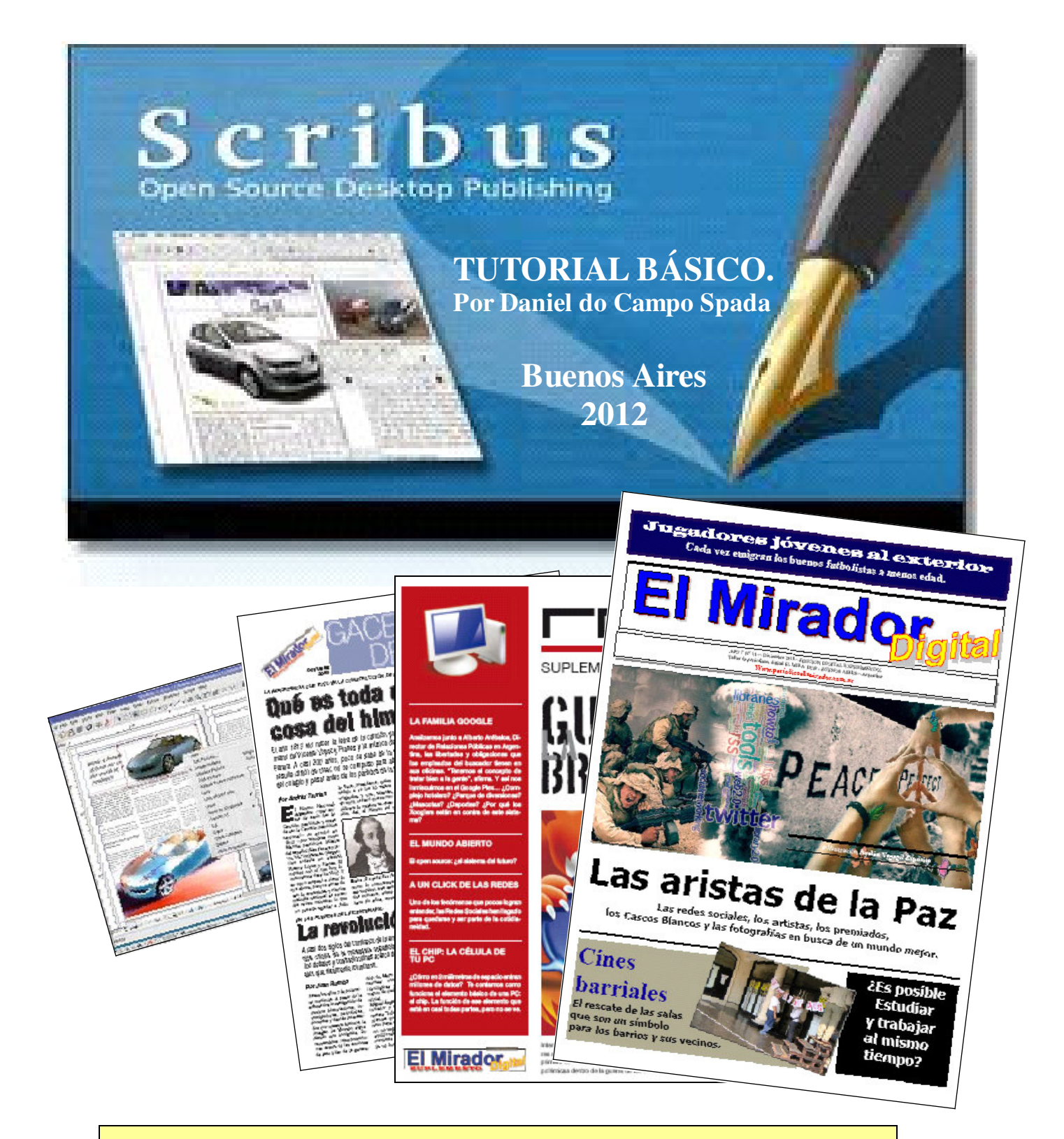

Scribus se encuentra libre para su descarga en español en http://scribus.softonic.com/descargar TUTORIAL: periodicoelmirador.com.ar/aula.htm

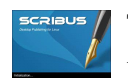

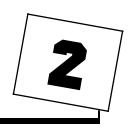

*SCRIBUS* es un programa gratuito apto para maquetar (diseñar publicaciones gráficas o en PDF).

**1**.– Ingrese al programa.

Allí se encontrará con el siguiente cuadro de diálogo.

| Sordhau 133.14<br>Iohne Eštar Exilo Objeto Insertor Pégna Veta Extra Sotot Vertanas Apul<br>- ☐ ☐ ■ ● ● ● ● ■ ■ ↓ + • • • • • • • • • ● ■ ■ ↓ • •                                                                                                    | ⋼<br>⋮▐▋▋▋▋ヾ♠ヾ/ℐℒ℟℄                                                                                                    |                                                                                                    |  |
|----------------------------------------------------------------------------------------------------|----------------------------------------------------------------------------------------------------|----------------------------------------------------------------------------------------------------|--|
| 🖉 Nuevo documento                                                                                                    |                                                                                                    | 2)X                                                                                                    |  |
| Deprecipit de document<br>Prigna autoir<br>Prigna autoir<br>Prigna totoir<br>Prigna totoir<br>Prigna | Immedia Francoisco Francoisco | - Obtions<br>Ministen de Aplanes III 3<br>Unidad par defesto Carrinettos (por le<br>- III Marcard de teste automiticos<br>- Colornes III<br>Especiedor IIII des 3 |  |
|                                                                                                    |                                                                                                    | Aceptar Cancelar                                                                                                    |  |

2.– Disponga las medidas de hoja de su publicación y el número de páginas. Luego, aplique ACEPTAR.

**3.**– Una vez adentro, se encontrará con una página como la siguiente. En la opción VER, puede eliminar las guías de diseño. Si elije dejarlas, estas no saldrán en la impresión posterior. Son solo para guiar. A efectos de orientación, también dispone de dos reglas móviles en centímetros, a la izquierda o en la parte superior de su pantalla

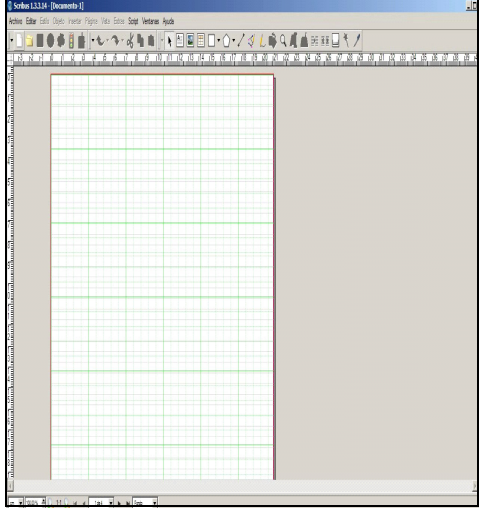

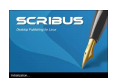

**4**.– Los siguientes son los dos comandos que más utilizará. Ambos se encuentran en la parte superior de la pantalla.

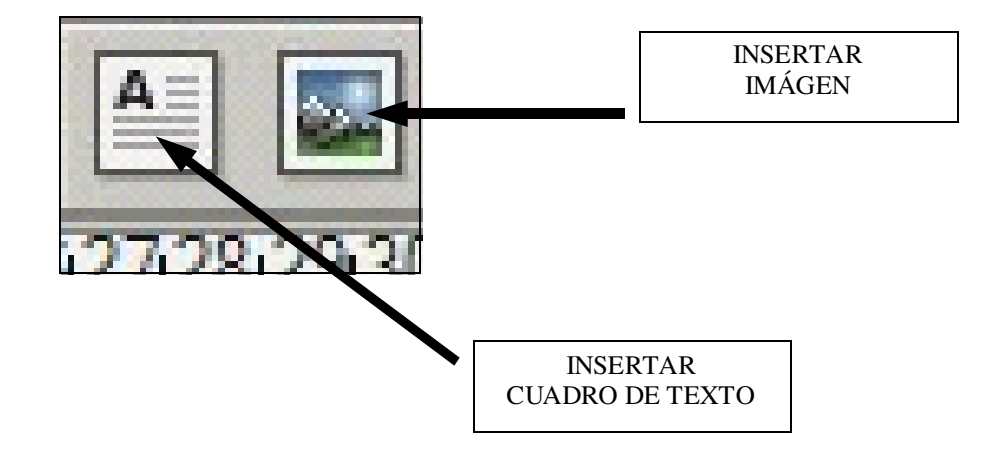

Mientras los botones quedan accionados, al igual que en todos los programas habituales, apoyar en un extremo de donde queremos que figuren y luego, con el mouse apretado llevar el cursor hacia lo que sería el otro extremo del texto o de imagen.

**5**.– Como vemos en la imagen siguiente, abierto un marco de texto, accionando el botón derecho ingresamos en EDICIÓN DE TEXTO.

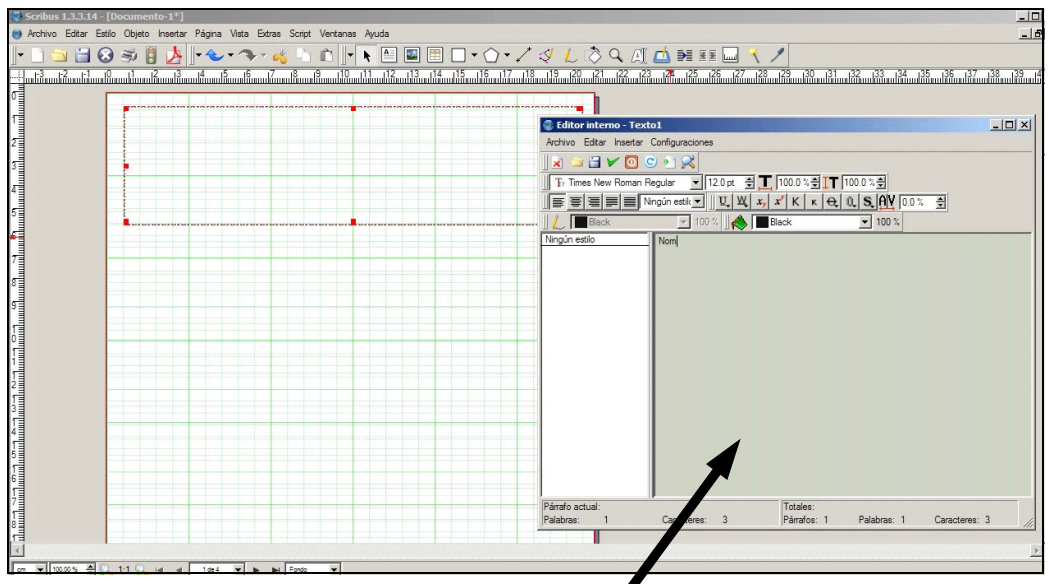

El texto se escribe ý edita aquí adentro.

**IMPORTANTE**: Si Usted ya escribió el texto en un procesador (recomendado) haga un paso previo. Marcando el cuadro, haga clic en AÑADIR TEXTO y recién después edite en el área indicada.

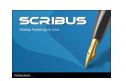

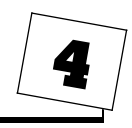

**6**.– En la inserción de imágenes ocurre igual. Sobre el cuadro abierto, con el botón derecho del mouse habilite a INGRESAR IMAGEN. Siga el cuadro de diálogo y ACEPTE.

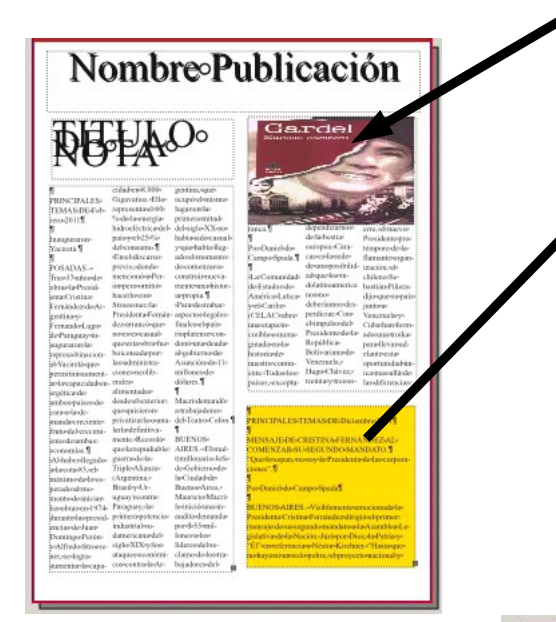

El encolumnado justificado o con alguna alineación, al igual que las tipografías o los colores de las letras se obtienen en el EDITOR DE TEXTO mostrado en el **PUNTO 5**.

La cantidad de columnas, la separación entre las mismas y la posibilidad de que el texto fluya por el costado de una imagen se maneja desde el cuadro de PROPIEDADES indicado en el **PUNTO 7**  7.– Para obtener fondos de colores o algunos otros pequeños efectos gráficos, en el cuadro de texto haga clic con el mouse habilitando PROPIEDADES

| a          |  |
|------------|--|
| 0000 cm    |  |
|            |  |
| 1          |  |
| 0.2117 cm  |  |
| 0.0000 cm  |  |
| 0.0000 cm  |  |
| 0.0000 cm  |  |
| 0000 cm    |  |
| 8 <b>5</b> |  |
|            |  |
|            |  |
|            |  |
|            |  |
|            |  |

**8**.– Cuando considere que su publicación está terminada, grabe el proyecto en el que está trabajando y sin cerrarlo, apriete el COMANDO PDF.

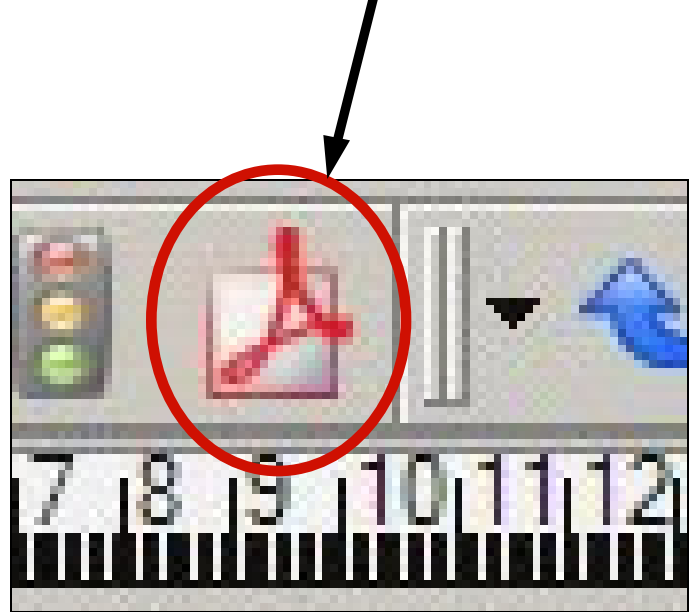

9.– Elija una carpeta para guardar el PDF. CONSEJO: Si va a ser publicado en la web, que el nombre no tenga espacios libres. Ejemplo: El\_Mirador\_020.pdf

## ADVERTENCIA.

Un Proyecto de Scribus es un archivo temporal, por lo que si Usted cambia de máquina o de carpeta tanto los textos como las fotos, al reabrirlo notará que estarán faltando.